# USFIGURE SKATING.

## Overview

Registering for competitions in the Event Management System (EMS) is a two-step process. This document contains detailed instructions on how to complete registration for foreign athletes/teams in EMS.

#### **Step 1: Non-Member Account Creation**

In order to access EMS, you must first have a non-member account which will allow you to log in and maintain your registrations. Any coach or partner associated with your registration will also need to create a non-member account.

*Note*: Skate Canada members will not need to provide a Federation letter.

#### Step 2: Skaters Register in EMS

Registration must be completed by each skater through their own non-member account. If a skater lists you as their coach during registration or in their skater portal, you will receive a notification via email and gain access to view only information about each registered skater.

#### Step 3: Review EMS Coach Portal

After a skater lists you as a part of their registration, you will get access to the EMS Coach Portal for the competition. This will provide you with view only access to information about your skater(s) registration and the competition schedule.

## **Questions?**

If you have any questions about using EMS, contact **ProductSupport@usfigureskating.org**.

# **FOREIGN COACHES**

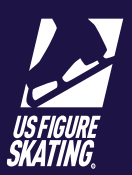

# **Step 1: Non-Member Account Creation**

| 1 Access Members                                                                                            | S Only.                                                                                                    | www.usfsaonline.org It is recommended to use Google Chrome.                                                                                                    |  |  |  |
|----------------------------------------------------------------------------------------------------|----------------------------------------------------------------------------------------------------|----------------------------------------------------------------------------------------------------|--|--|--|
|                                                                                                    |                                                                                                    | Members Only     Section 10 Members Only login     Development of the software when the software of the software when the software when the software wh      |  |  |  |
| 2 Click Non-Memb<br>Account.                                                                                | er? Create                                                                                                    | End A Club     NonMenbert Cireda Access     NonMenbert Cireda Access     NonMenbert Cireda Access     NonMenbert Cireda Access     NonMenbert Cireda Access     NonMenbert Cireda Access                                                                                                    |  |  |  |
|                                                                                                    |                                                                                                    | Account Creation<br>If you are a member of Learn to Skate USA or a U.S. Figure Skating club, you already have an ID and account. Return to the login page to enter your ID and<br>password to gain access to your account or use Forgot Password. If you need further assistance, email Member Services - memberservices@usfigureskating.org                                                                                                    |  |  |  |
| Click I am a Fore<br>Coach, Official.                                                                       | ign Athlete,<br>3 ► I am a Volunteer<br>To volunteer at any club or U.S. Figure Skating activity, an account must be created.<br>► I am a Foreign Athlete, Coach, Official<br>To compete and/or coach at a sanctioned non-qualifying competition, individuals that belong to ISU member countries must create a U.S. Figure Skating<br>account. |                                                                                                    |  |  |  |
| 4 Provide your per information in th quired fields. Clic a robot.                                           | rsonal<br>le re-<br>ck <b>l'm not</b>                                                                                                    | Account Creation Personal Information Part Name * Date of Birth * County * United States of Anney * County * United States of Anney *                                                                                                    |  |  |  |
| 5 Click Save & Cor                                                                                          | itinue.                                                                                                    | Stread Address *         Address Line 2           Cry *         States *           States *         States *           Zrgu/Roadd Code *                                                                                                    |  |  |  |
| 6 You are assigned<br>account number<br>the number to ac<br>new account. Cr<br>password; save f<br>records. | l an<br>Record<br>ccess your<br>eate a<br>or your<br>6                                                                                                    | Cell Rose * Encil * Encil * En |  |  |  |
| 7 Click Save & Con                                                                                          | itinue.                                                                                                    | password.       Number     1000151       Create Password                                                                                                    |  |  |  |

#### U.S. FIGURE SKATING EVENT MANAGEMENT SYSTEM

# **FOREIGN COACHES**

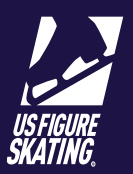

Check the box to identify if you are a Foreign Coach or Foreign Skater.

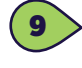

From the dropdown menu, select the Federation you will be representing.

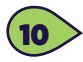

Upload a letter from your Federation stating you are a member in good standing.

*Note*: Skate Canada members will not need to provide a Federation letter.

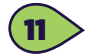

Click Save & Continue.

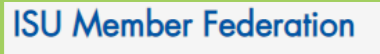

To participate at a U.S. Figure Skating sanctioned nonqualifying competition, foreign account holders (athletes and coaches) must provide a letter from their federation documenting they are a member in good standing and have permission to participate. If you have questions with regard to this requirement, please email ProductSupport@usfigureskating.org.

| 8             | Foreign Coach                         |   |                 |
|---------------|---------------------------------------|---|-----------------|
|               | ✓ Foreign Skater                      |   |                 |
| 9 Federation: | Croatia - Croation Skating Federation | • |                 |
| 10 File:      |                                       |   | Upload New File |
|               |                                       |   | Save & Continue |

## **Step 2: Skaters Register in EMS**

Skaters must complete registration through their own account. Coaches will not be able to complete registration for a skater. The following shows the skater registration pathway so you may assist. Coaches will be listed in Step 12 of Competition Registration. See the Foreign Skater Guide for instructions on how to register skaters in EMS.

If you do not receive a confirmation email for a skater's registration, or see their information in your Coach Portal (Step 3), confirm that you are listed in the My Coaches tab of the EMS Skater Portal for the competitor, or contact ProductSupport@usfigureskating.org.

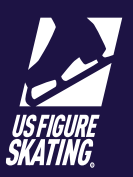

## **Step 3: Review EMS Coach Portal**

The EMS Skater Poral is accessible on both Desktop and Mobile devices. After logging in to *Members Only* (<u>www.usfsaonline.org</u>) and accessing EMS, you will have access to the *My Competitions* page. The page lists the competitions that you have registered for.

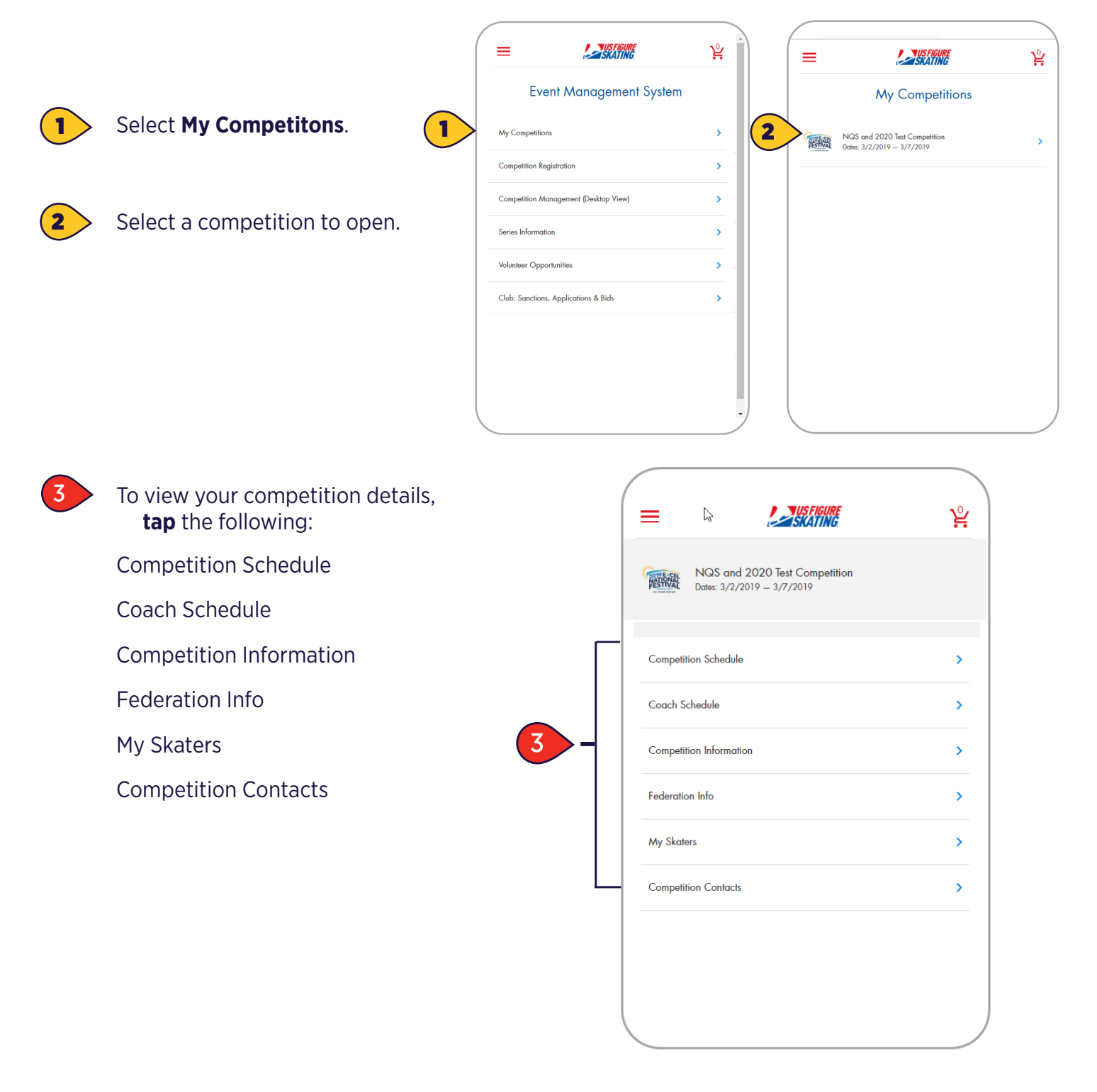

### U.S. FIGURE SKATING EVENT MANAGEMENT SYSTEM FOREIGN COACHES

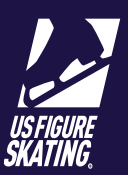

#### **Competition Schedule**

This section provides access to the full competition schedule.

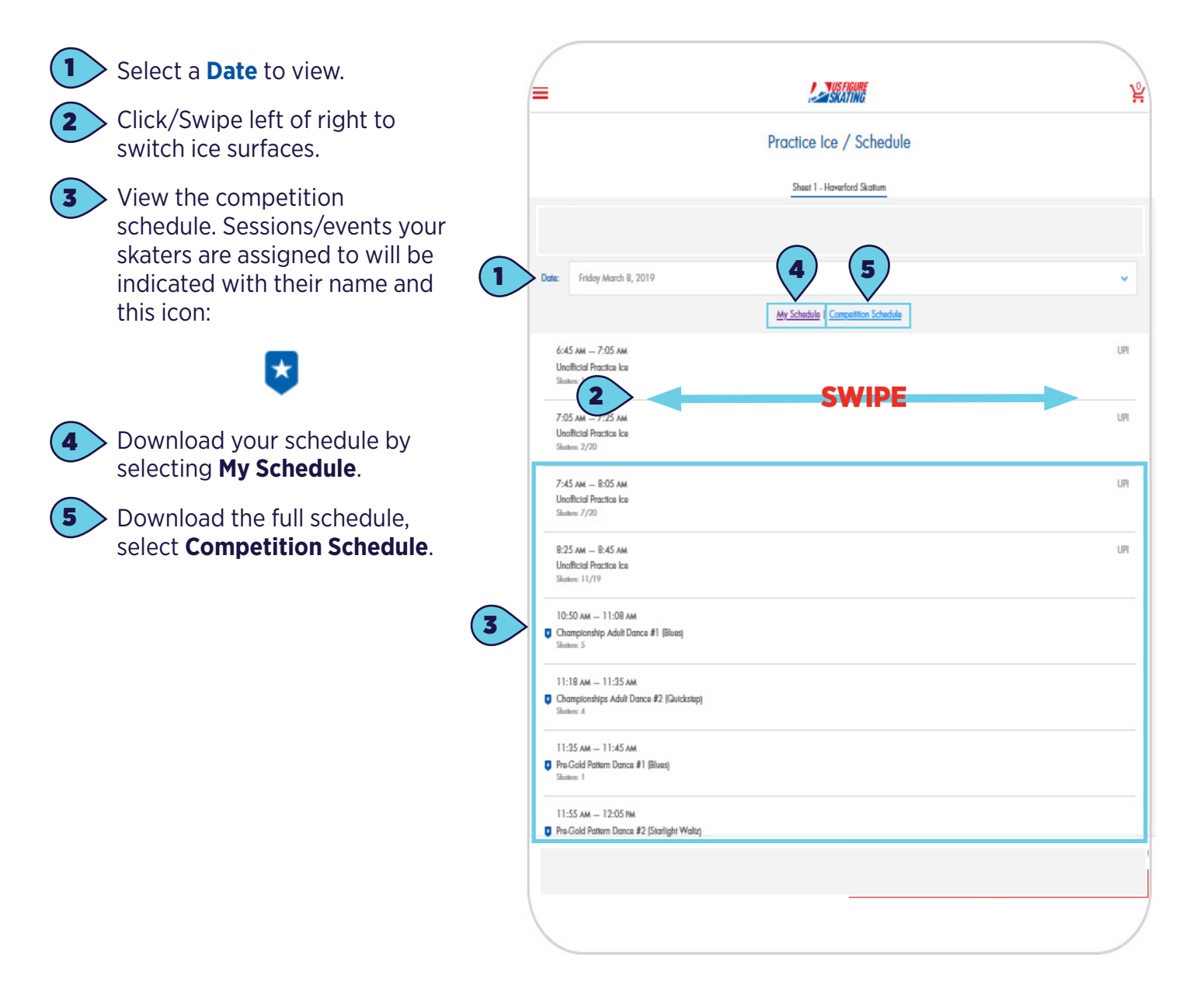

### U.S. FIGURE SKATING EVENT MANAGEMENT SYSTEM FOREIGN COACHES

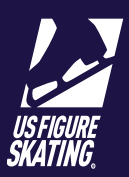

### **Coach Schedule**

The *Coach Schedule* page, provides a summary view of your competitors' events and practice ice sessions.

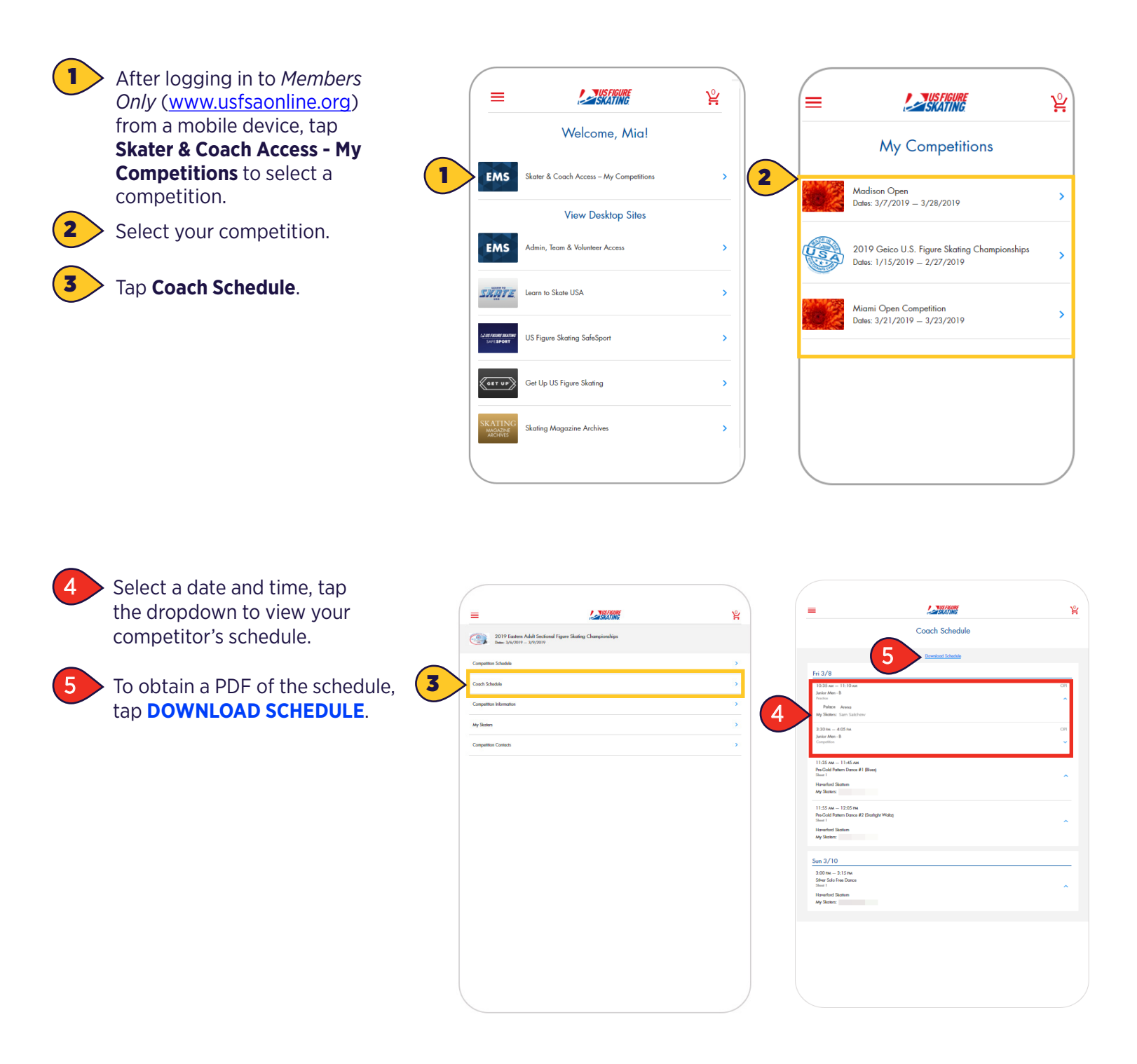

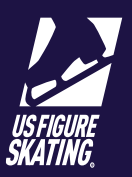

### **Competition Information**

The Competition Information page provides an overview of information and competition timelines.

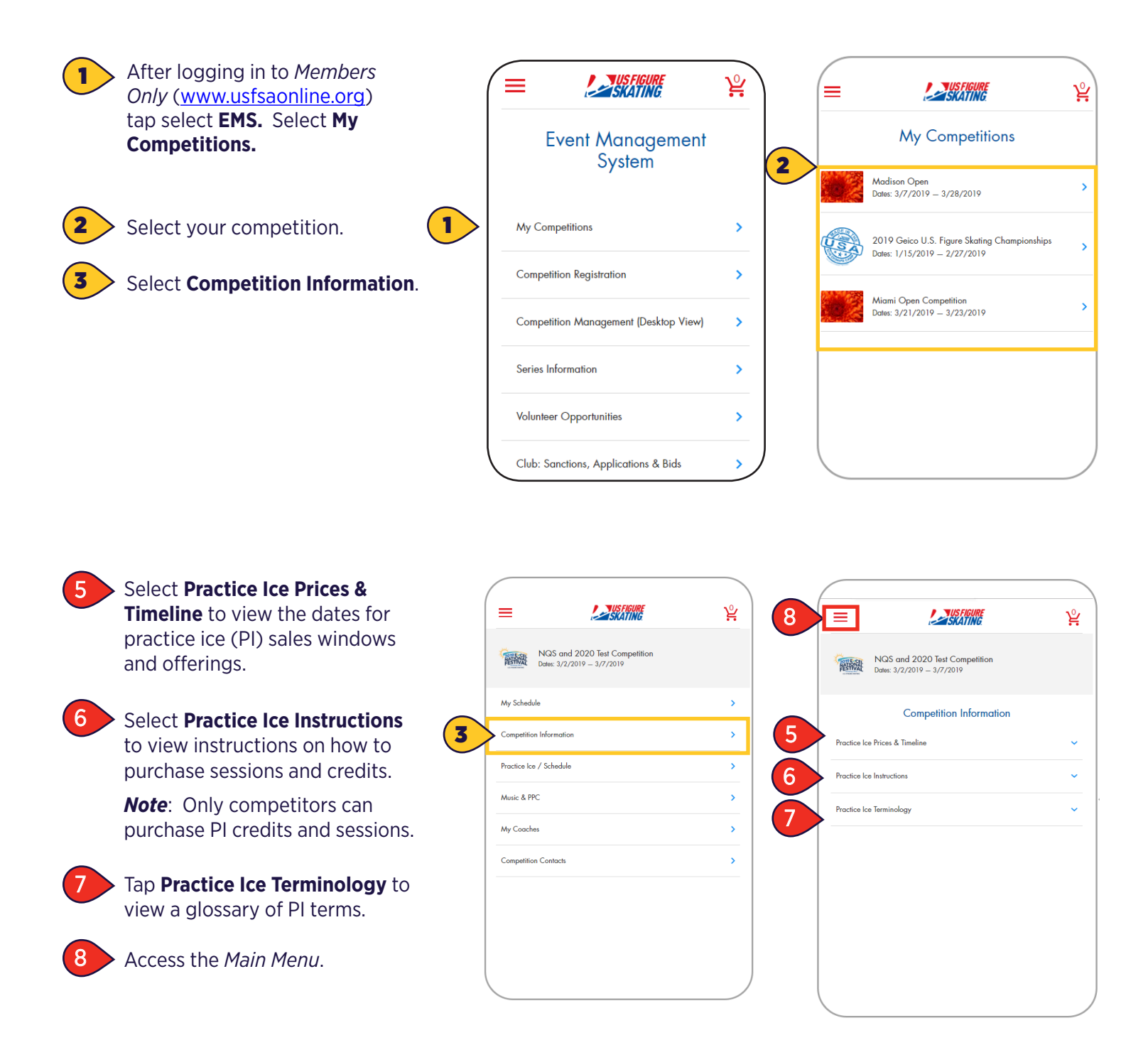

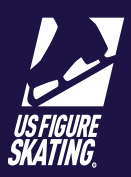

### Federation Letter

For foreign athletes/teams, a letter from your Federation stating you are a member in good standing is required to be uploaded and approved by the Local Organizing Committee (LOC). This may have been done during registration, but you can view your approval status or update a new letter from this page.

*Note*: Skate Canada members will not need to provide a Federation letter.

| ISU Member Fea                                           | leration                              |   |                  |
|----------------------------------------------------------|---------------------------------------|---|------------------|
| Federation Name:<br>File Name<br>Description<br>Decision | Croatia - Croation Skating Federation | • | 4 ±Upload ± View |

> You may change your federation by using the dropdown window to select a new federation.

> Will display the file name and description of any previously uploaded federation letters.

> Displays the status of your federation letter: **In Review, Accepted, Denied**.

**NOTE**: If you have any questions about the decision of your Federation letter, contact the Local Organizing Committee for the competition.

**Upload** a new federation letter or **View** your submitted letter.

#### **Competition Contacts**

To find contact information for members of the Local Organizing Committee, or to submit a question to Product Support, visit the Competition Contacts section.

## **Competition Contacts**

As you have questions regarding the competition, below are the positions, names and emails of the individuals to contact. For questions regarding rules of the competition or questions not answered by the above persons first, you may contact the Chief Referee. Refer to the contacts below for competition related questions. For assistance with using EMS, refer to the EMS Support Form or email <u>Product Support</u>.

#### U.S. FIGURE SKATING EVENT MANAGEMENT SYSTEM

# **FOREIGN COACHES**

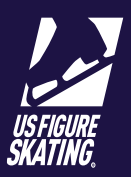

#### My Skaters

The *My Skaters* page, names the competitors attending this competiton who have you listed as their coach. If a competitor is missing from the list, contact your competitor to ensure they have added you as their coach for the competiton.

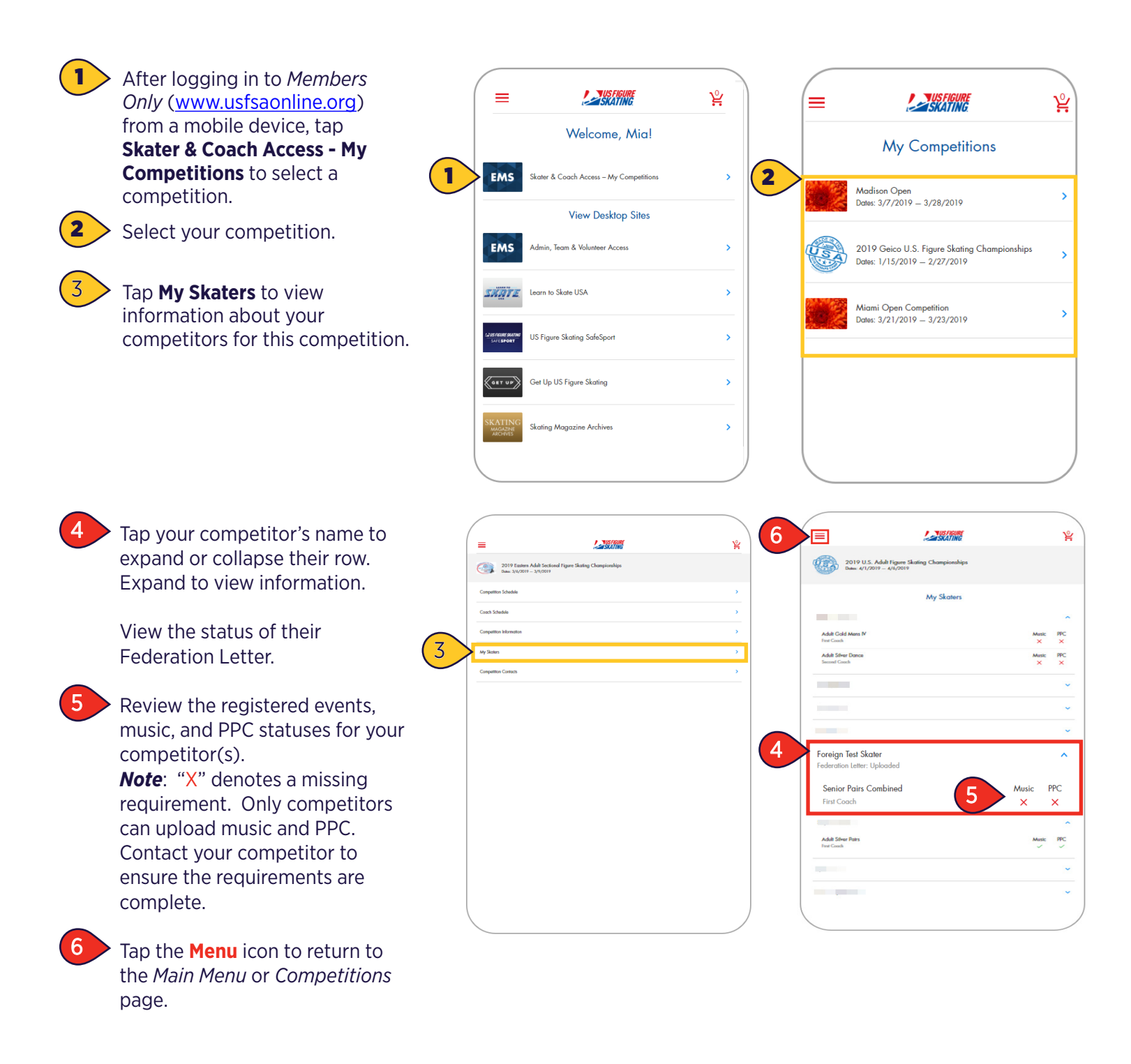